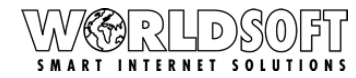

W@RLDSOFT

WORLDSOF

# Überblick Webhosting Admin & Grundkonfigurationen im Interface Panel

#### Webhosting Admin:

Bitte loggen Sie sich auf http://my.worldsoft.info in Ihre myAdmin ein und wählen dann die Webhosting Admin mit einem Klick aus.

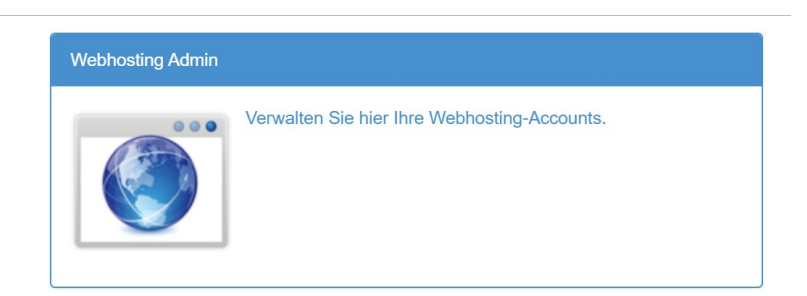

#### Einloggen auf der Webhosting Panel Seite:

Webhosting Panel auf Deutsch:

https://panel.worldsoft-hosting.com/de/access/login Sie können auch die Sprachen Englisch oder Französisch wählen.

#### "Übersicht" - Domain(s) zuweisen:

- [1.] Bearbeiten Name des Hostings ändern
- [2.] Hosting aktiv hier sieht man ob das Hosting aktiv ist
- [3.] Zuweisen Wählen Sie Ihre Domain aus: Im

Dropdown-Fenster werden Ihnen alle verfügbaren Domains angezeigt.

- Zuweisen einer verfügbaren Domain: Klicken Sie die grüne "Zuweisen"-Taste, um die gewünschte Domain zuzuweisen.

[4.] Paket Leistungsumfang – Übersicht der Leistungen Ihres Paketes.

[5.] Zugewiesene Domains – Hier aufgelistet

[6.] Ausloggen – Hier können Sie sich aus dem Panel wieder ausloggen.

[7.] Löschen - Hier können Sie eine Domain vom Webhosting komplett löschen.

#### ACHTUNG! Wenn Sie die Domain löschen, werden sämtliche Einrichtungen und E-Mail-Postfächer unwiderruflich gelöscht!

#### Webseiten:

- [1.] Neue Website neue Installation anlegen
- [2.] online angelegte Installationen Status
- [3.] Status einer Installation

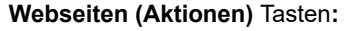

- [1.] Edit bestehende Installation Editieren
- [2.] Memory PHP Speicher Informationen
- [3.] Filemanager der interne Dateimanager wird geöffnet

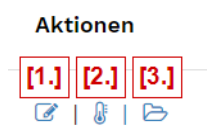

21818

**RISIE** GI816

#### [6.]- $\langle \nabla \rangle$ $\oslash$ 30 20 1000 20 1000 20 [4.]

15.1

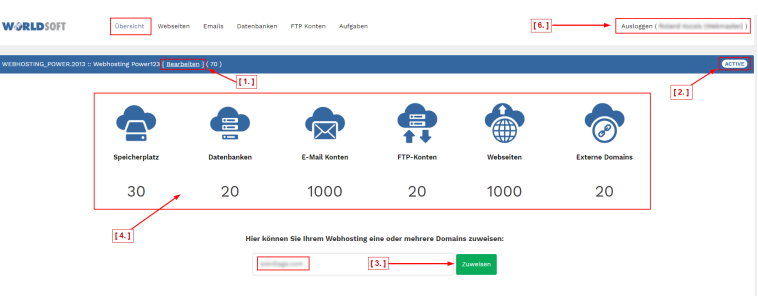

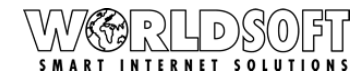

| Websites Edit Button:                             | WORLDSOFT | Übersicht Webselten<br>Edit | Emails Datenbanken     | FTP Konten Aufgaben |                 |              | Ausloggen ()                  | () () () () () () () () () () () () () ( |
|---------------------------------------------------|-----------|-----------------------------|------------------------|---------------------|-----------------|--------------|-------------------------------|------------------------------------------|
|                                                   |           | ID<br>Status                |                        |                     | 17218<br>online |              |                               |                                          |
| [1.] PHP Version ändern                           |           | Name                        |                        |                     | weeduids        |              |                               |                                          |
|                                                   |           | SSL                         |                        |                     | online          |              |                               |                                          |
| [2.] Aktualisieren Sie die Änderungen (Speichern) |           | PHP-Version                 |                        | [1.]                | 7.2             |              | ٣                             |                                          |
| [3.] Subdomains hinzufügen - Virtuelle Subdomain  |           |                             |                        |                     | [2              | Aktu         | ualisieren Sie die Änderungen |                                          |
| Weiterleitung hinzufügen                          |           | Subdomains                  |                        |                     |                 |              |                               |                                          |
|                                                   |           | allas                       |                        |                     | wso             | Hinzufügen ┥ | [3.]                          |                                          |
|                                                   |           |                             |                        |                     |                 |              |                               |                                          |
|                                                   |           |                             |                        |                     |                 |              |                               |                                          |
|                                                   | W@RLDSOFT | Übersicht                   | Webseiten Er<br>Memory | nails Datenbanken   | FTP Konten      | Aufgaben     | Ausloggen (                   | 1                                        |
| websites memory Button:                           |           |                             |                        |                     |                 |              |                               |                                          |
|                                                   |           |                             |                        |                     |                 |              |                               |                                          |

File Manager

-

## PHP FPM info:

Die folgenden Informationen für die PHP-Manager-Instanz sind nur für diese Site bestimmt.

#### Mem info (Speicher Info):

Diese Daten zeigen, wie viel Speicher diese Site heute belegt hat und welche Teile am häufigsten genutzt werden. Mithilfe dieser Informationen können Sie die Engpässe im Code finden und beheben, sodass sie weniger Speicher beanspruchen und schneller bereitgestellt werden.

| HP FPM info                                                                                 | oho manager instance dedicated to o                                           | nly this site  |                                                                              |
|---------------------------------------------------------------------------------------------|-------------------------------------------------------------------------------|----------------|------------------------------------------------------------------------------|
| Version                                                                                     |                                                                               | 7.2            |                                                                              |
|                                                                                             |                                                                               |                |                                                                              |
| Server                                                                                      |                                                                               | 192.168.252.23 |                                                                              |
| Port                                                                                        |                                                                               | 17218          |                                                                              |
| Status                                                                                      |                                                                               | online         |                                                                              |
| pool:<br>process manager:<br>start time:<br>start since:<br>accepted conn:<br>listen queue: | 5_70_17218<br>ondemand<br>22/Nov/2019:10:50:25 +0000<br>1661879<br>19455<br>0 |                | Weiter unten sehen Sie eine detaillier<br>Auflistung des genutzten Speichers |
| max listen queue:<br>listen queue len:<br>idle processes:<br>active processes:              | 1<br>128<br>0<br>1                                                            |                |                                                                              |
| max active processes:<br>max children reached:<br>slow requests:                            | *<br>4<br>0<br>0                                                              |                |                                                                              |

2

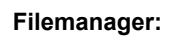

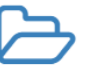

#### H3K - Login in den internen (Dateimanager)

**Tiny File Manager** 

Verwenden Sie die gleichen Logindaten wie für Ihre Administration.

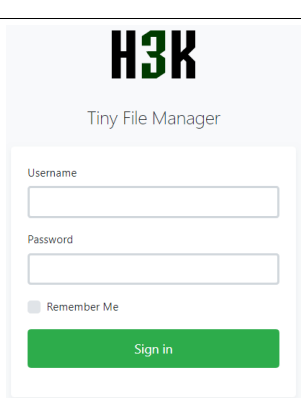

#### File Manager:

Nach dem Einloggen gelangen Sie in den internen Dateimanager, dort können Sie Ihre hochgeladenen Daten einsehen, verändern, löschen oder auch neue Dateien hochladen, es funktioniert wie ein üblicher Dateimanager.

| You | You are logged in |        |                |       |       |         |  |  |
|-----|-------------------|--------|----------------|-------|-------|---------|--|--|
|     | Name              | Size   | Modified       | Perms | Owner | Actions |  |  |
|     | 🗅 blogs           | Folder | 19.01.16 13:28 | 0755  |       | 8 8 2   |  |  |
|     | 🗅 tmp             | Folder | 19.01.16 13:28 | 0757  | 1     | 8 C 2 8 |  |  |
|     | 🗅 wp-admin        | Folder | 20.11.19 09:08 | 0755  |       | 8 8 2 8 |  |  |
|     | 🗅 wp-content      | Folder | 25.07.16 14:41 | 0757  |       | 8 C 2 8 |  |  |
|     | D wp-includes     | Folder | 20.11.19 09:09 | 0755  | 1     | 8 6 4 % |  |  |

Q 🗅 Upload 🖬 New Item 🙁 Kocsis-Wm

#### Neue Website - Neue Website anlegen

| I | [1 | 1   | Konto  | - Paket  | wählen |
|---|----|-----|--------|----------|--------|
|   |    | · I | NOTILO | - i anci | wanten |

- [2.] Domain Domain auswählen
- [3.] Sub-Domain wählen
- [4.] Typ Applikation zu installieren wählen z.B. (Wordpress)
- [5.] Datenbank erstellen? Soll automatisch eine Datenbank angelegt werden?

(Hostname, Datenbankname, Login und Passwort werden nach der Erstellung per E-Mail mitgeteilt)

[6.] FTP Account erstellen? - Soll ein FTP-Konto automatisch angelegt werden? (Hostname, Login und Passwort werden nach der Erstellung per E-Mail mitgeteilt) [7.] SSL einrichten? - Soll ein SSL Zertifikat eingerichtet werden? (SSL wird aktiviert, aber wir werden nicht automatisch zu https umleiten, da dies die anfängliche Einrichtung der Site stören kann. Sobald Sie bereit sind, eine Weiterleitung zu SSL zu erzwingen, können Sie dies selbst mit einer .htaccess-Datei tun.

Link zur .htaccess wird bereitgestellt)

[8.] Site überschreiben, falls vorhanden - Soll eine bestehende Installation überschrieben werden? (Wenn Sie "Ja" klicken, wird Ihre Seite sofort gelöscht)

[9.] Installieren Sie eine neue Website - Installation und Website einrichten

Nach dem Absenden des Formulars erhalten Sie die Benutzernamen und Passwörter!

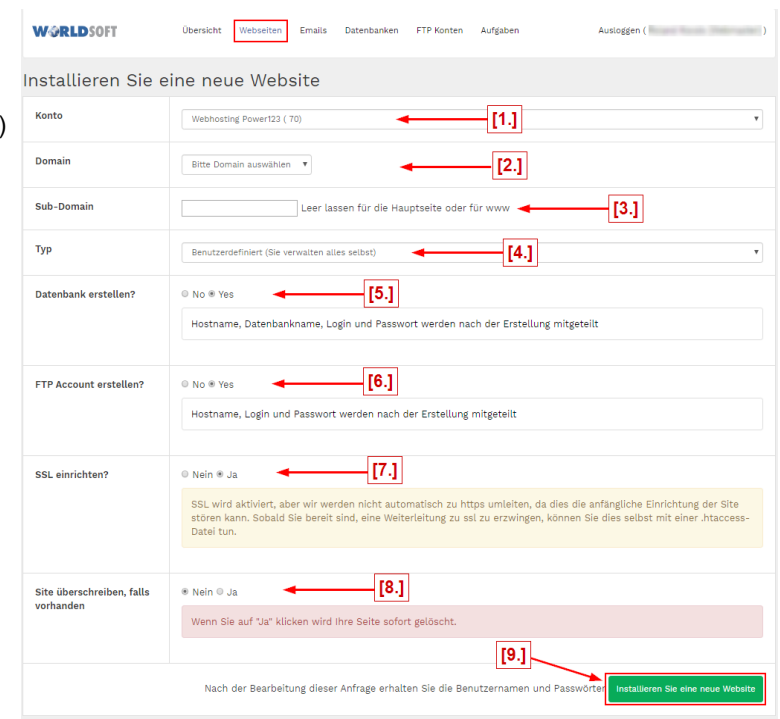

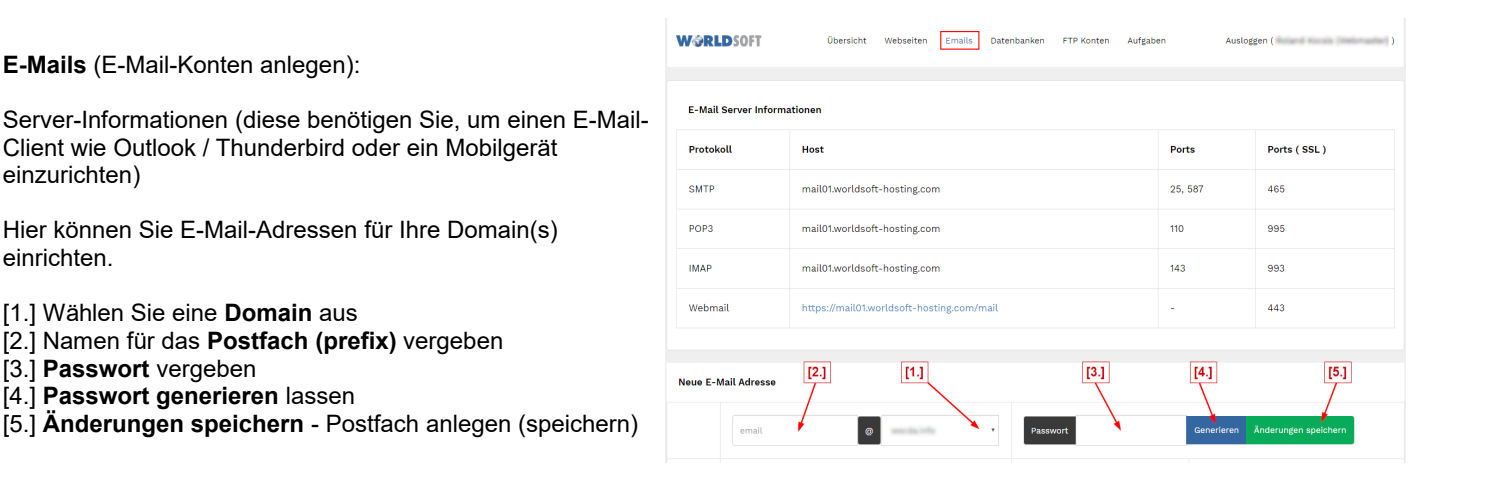

Bestehendes Postfach bearbeiten:

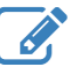

#### Account:

einzurichten)

einrichten.

[3.] Passwort vergeben

Hier können Sie das Passwort für das jeweilige Postfach ändern und Weiterleitungen (alias) einrichten:

[1.] Kennwort aktualisieren - (generieren) und speichern

- [2.] ADD (alias) Weiterleitungen einrichten
- [3.] Löschen Weiterleitungen löschen

[4.] Löschen - das bestehende Postfach löschen

**!!!Bitte führen Sie diese Aktion nur aus, wenn Sie sich** 100% sicher sind. Alle Mails in dieser Mailbox werden sofort gelöscht. Diese Aktion kann nicht rückgängig gemacht werden!!!

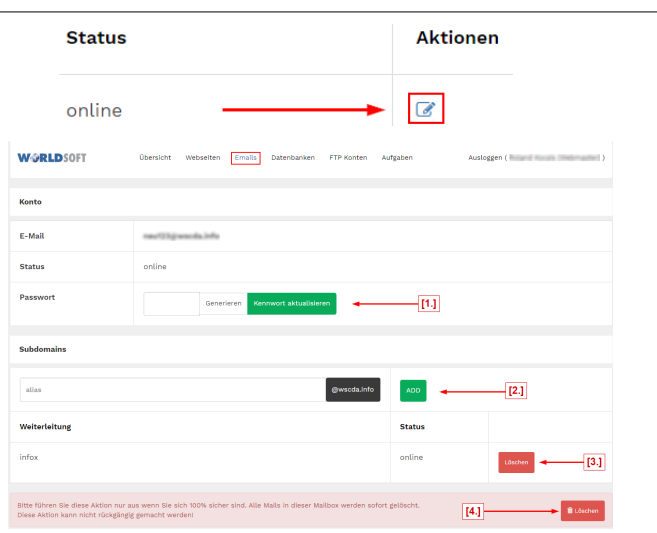

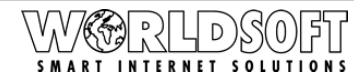

Status

Neue Datenbank (Neue Datenbank anlegen):

[1.] Konto - Paket für eine neue Datenbank auswählen [2.] Name - Vergeben Sie einen Namen für die Datenbank -Generieren > zur Hilfe können Sie den Generator "Generieren" klicken, der Ihnen einen Vorschlag generiert, den Vorschlag können Sie auch verändern [3.] Passwort - vergeben

[4.] Datenbank erstellen - Anlegen der neuen Datenbank

#### Edit – bestehende Datenbank bearbeiten:

#### Link zu - phpMyAdmin: https://pma01.worldsoft-hosting.com

[1.] Kennwort aktualisieren - Generieren oder selber ein Passwort vergeben (verwenden Sie nur Zahlen und Buchstaben, Gross- und Kleinschreibung kombinieren mit Zahlen!)

>> Speichern Sie Ihre Eingabe - Kennwort aktualisieren [2.] Löschen – Datenbank löschen >

!!!Warnhinweis: Bitte führen Sie diese Aktion nur aus, wenn Sie sich 100% sicher sind. Alle Daten in dieser Datenbank werden sofort gelöscht. Anwendungen, die diese Datenbank verwenden, funktionieren nicht mehr. Diese Aktion kann nicht rückgängig gemacht werden!!!

Hinweis: Wenn Sie diese Datenbank nur leeren und neue Daten laden möchten, können Sie dies über das Web-Steuerungsfeld der Datenbank tun. >> [3.] Link zu phpMyAdmin: https://pma01.worldsoft-hosting.com

#### Neuer FTP-Account (neuen FTP-Zugang anlegen):

#### FTP-Server: ftp.worldsoft-hosting.com

- [1.] Konto Paket für FTP-Zugang auswählen
- [2.] Einloggen Benutzername anlegen
- [3.] Passwort Passwort für FTP vergeben
- [4.] Host (Hauptverzeichnis) wählen
- [5.] Erstellen Sie ein FTP-Konto anlegen & speichern

FTP-Konten - bearbeiten:

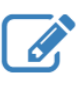

- [1.] Host wählen
- [2.] Unterordner (Subfolder) erstellen

[3.] Passwort - ändern Generieren > zur Hilfe können Sie den Generator "Generieren" klicken, der Ihnen einen Vorschlag generiert, den Vorschlag können Sie auch verändern

- [4.] Aktualisieren Sie die Änderungen speichern
- [5.] Löschen FTP Account löschen

!!!Warnhinweis: Bitte führen Sie diese Aktion nur aus, wenn Sie sich 100% sicher sind. Der Account wird unverzüglich gelöscht und kann nicht wiederhergestellt werden!!!

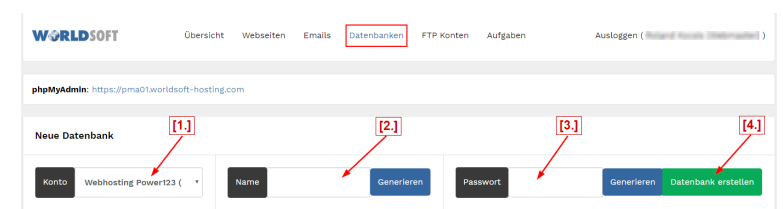

Aktionen

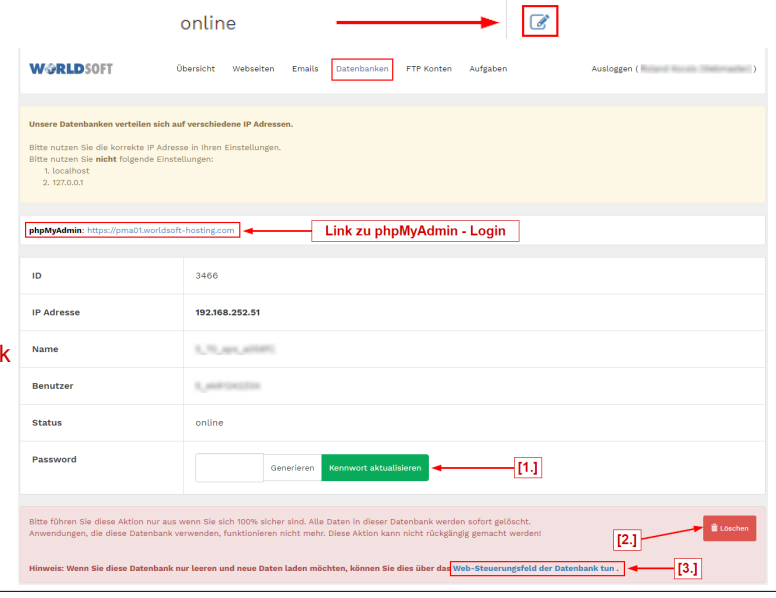

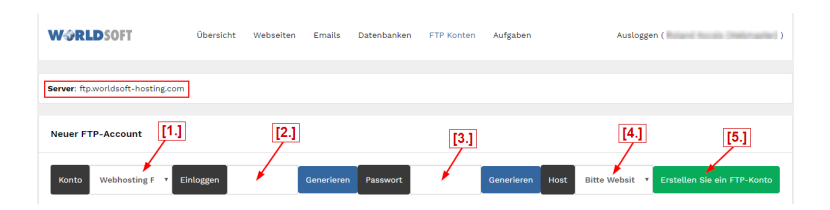

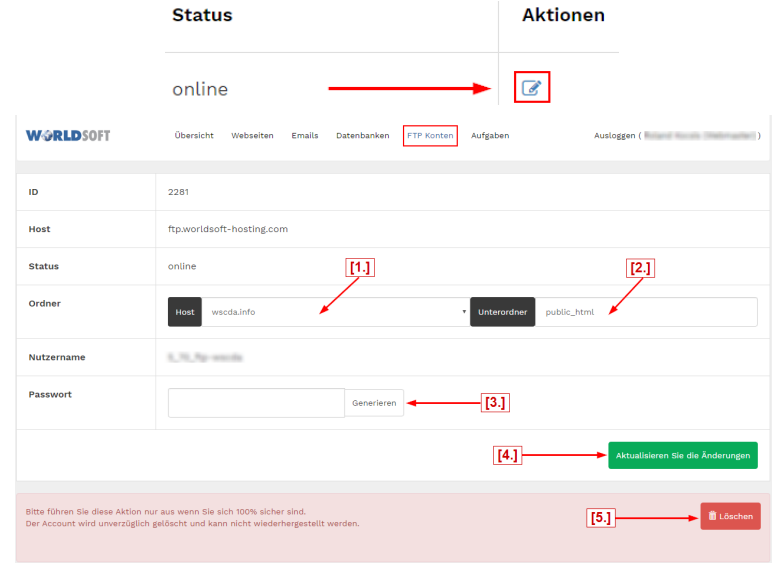

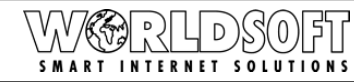

5

| <b>Aufgahan</b> - Übersicht der Installationen (Task)  | Wa                                                                                                    | RLDSOFT                                                      |                                  | Übersicht      | Webselten    | Emails Da       | tenbanken FTF | P Konten  | Aufgaben             | Auslogge  | n (                   | ) |
|--------------------------------------------------------|----------------------------------------------------------------------------------------------------|--------------------------------------------------------------|----------------------------------|----------------|--------------|-----------------|---------------|-----------|----------------------|-----------|-----------------------|---|
|                                                        | ID                                                                                                    | Status                                                       | Prozes                           | is             |              |                 |               |           | Erstellungszeit      | Änd       | erungszeit            |   |
| Hier sehen Sie, welche Applikationen installiert sind. | 40                                                                                                    | online                                                       | create                           | _webhost   cr  | eate_databas | se   create_ftp | create_app    |           | 2019-11-25 14:58:40  | 201       | -11-25 14:59:10       | ۲ |
|                                                        |                                                                                                    |                                                              |                                  |                |              |                 |               |           |                      |           |                       |   |
|                                                        |                                                                                                    |                                                              |                                  | Aufgabe        | en           |                 | Ausloggen     | (         | Normalia (Streeture) | )         |                       |   |
| Aufgaben Anzeigen (Show):                              |                                                                                                    |                                                              |                                  |                |              |                 |               |           |                      |           |                       |   |
|                                                        |                                                                                                    |                                                              |                                  | Fretollu       | Indezoit     |                 | Ände          | rundez    | oit                  |           |                       |   |
| Hier kann man sich nochmals die Zugangsdaten der       |                                                                                                    |                                                              |                                  | Listett        | angszen      |                 | Ande          | - ungsz   | en                   |           |                       |   |
| Installation anzeigen lassen.                          |                                                                                                    |                                                              |                                  | 2019-11        | -25 14:5     | 8:40            | 2019          | -11-25 1  | 4:59:10              | ۲         |                       |   |
|                                                        |                                                                                                    |                                                              |                                  |                |              |                 |               |           |                      |           |                       |   |
|                                                        |                                                                                                    |                                                              |                                  |                |              |                 |               |           |                      |           |                       |   |
|                                                        | Wa                                                                                                    | RLDSOFT                                                      |                                  | Übersicht      | Webseiten    | Emails D        | atenbanken F  | TP Konten | Aufgaben             | Auslogger | ( Recent Access Tests | ) |
| <b>Prozesse</b> – Installation (Zugangsdaten) Anzeige: | Prozesse<br>Erstellungszelt: 2019-11-25 14:58:40<br>Anderungszelt: 2019-11-25 14:59:10<br>Status- online |                                                              |                                  |                |              |                 |               |           |                      |           |                       |   |
|                                                        | Web                                                                                                    | site erstellen :                                             |                                  |                |              |                 |               |           |                      |           |                       |   |
| [1.] Datenbank erstellen - Zugangsdaten                | :                                                                                                    | SSL : YES<br>PHP: 7.2                                        |                                  |                |              |                 |               |           |                      |           |                       |   |
|                                                        |                                                                                                    |                                                              |                                  |                |              |                 |               |           |                      |           |                       |   |
| [2.] FTP-Konto - Zugangsdaten                          | Date                                                                                                    | P Adresse: <b>1921</b>                                       | 68 252 52                        | ~              | [1           | .]              |               |           |                      |           |                       |   |
| [3.] Anwendungen - Zugangsdaten (z.B. Wordpress)       |                                                                                                    | Datenbank :<br>Benutzer :<br>Passwort:                       | ligen, rept<br>Spinit<br>Section | Data_radiation |              |                 |               |           |                      |           |                       |   |
|                                                        | Erst                                                                                                    | ellen Sie ein FTI                                            | P-Konto                          |                | [2           | 2.]             |               |           |                      |           |                       |   |
|                                                        | :                                                                                                    | Host: <b>ftp.worlds</b><br>Benutzer :<br>Passwort :<br>Home: | oft-hosting                      | ș.com 🖌        |              |                 |               |           |                      |           |                       |   |
|                                                        | Anw                                                                                                    | endung installie                                             | ren                              |                | , I          | 3.]             |               |           |                      |           |                       |   |
|                                                        | newps                                                                                                    | inel.wscda.info<br>Administrator-E-<br>Admin-Benutzer        | Mail :<br>name : The             | inguerituit.   | -            |                 |               |           |                      |           |                       |   |

Die wichtigsten Informationen in der Übersicht: Für die PHP Konfiguration sind die Limits wie folgt festgelegt (Default value), wir können auf Wunsch auf (MAX value) erweitern:

|                                                       | Default value | MAX value |   | Wichtige Links          |                                      |  |  |  |
|-------------------------------------------------------|---------------|-----------|---|-------------------------|--------------------------------------|--|--|--|
| Memory Limit (Speicherlimits)                         | 128 MB        | 256 MB    |   | Webhost-Admin Login     | http://my.worldsoft.info             |  |  |  |
| Upload max Filesize (Dateigröße)                      | 2 MB          | 80 MB     | ] | Webhosting Panel direkt | https://panel.worldsoft-hosting.com/ |  |  |  |
| Post max Size (Post-Daten-Größe)                      | 8 MB          | 100 MB    | ] | PHP Mysql-Interface     | https://pma01.worldsoft-hosting.com  |  |  |  |
| Max Execution Time (Ausführungszeit)                  | 30 sec        | 600 sec   |   | FTP-Server              | ftp.worldsoft-hosting.com            |  |  |  |
| Max Input Time (Eingabezeit)                          | 30 sec        | 600 sec   | 1 |                         |                                      |  |  |  |
| Max Input Vars (Anzahl von Feldern in einem Formular) | 1000          | 9000      |   |                         |                                      |  |  |  |

### **E-Mail-Server Information**

| Protokoll | Adresse (host)                            | Ports                | Ports (SSL) |
|-----------|-------------------------------------------|----------------------|-------------|
| SMTP      | mail01.worldsoft-hosting.com              | 25, <mark>587</mark> | 465         |
| POP3      | mail01.worldsoft-hosting.com              | 110                  | 995         |
| IMAP      | mail01.worldsoft-hosting.com              | 143                  | 993         |
| Webmail   | https://mail01.worldsoft-hosting.com/mail | -                    | 443         |

## Viel Erfolg mit dem Worldsoft FTP-Webhosting.